# Referencia Técnica - Q&A

TSD-QA (2013/07)

# 1. P: En un chasis combo ATX y micro-ATX, ¿cuáles son los agujeros de montaje necesarios para instalar una placa base micro-ATX?

R: Por favor consulte los orificios de montaje del formato ATX y micro-ATX.

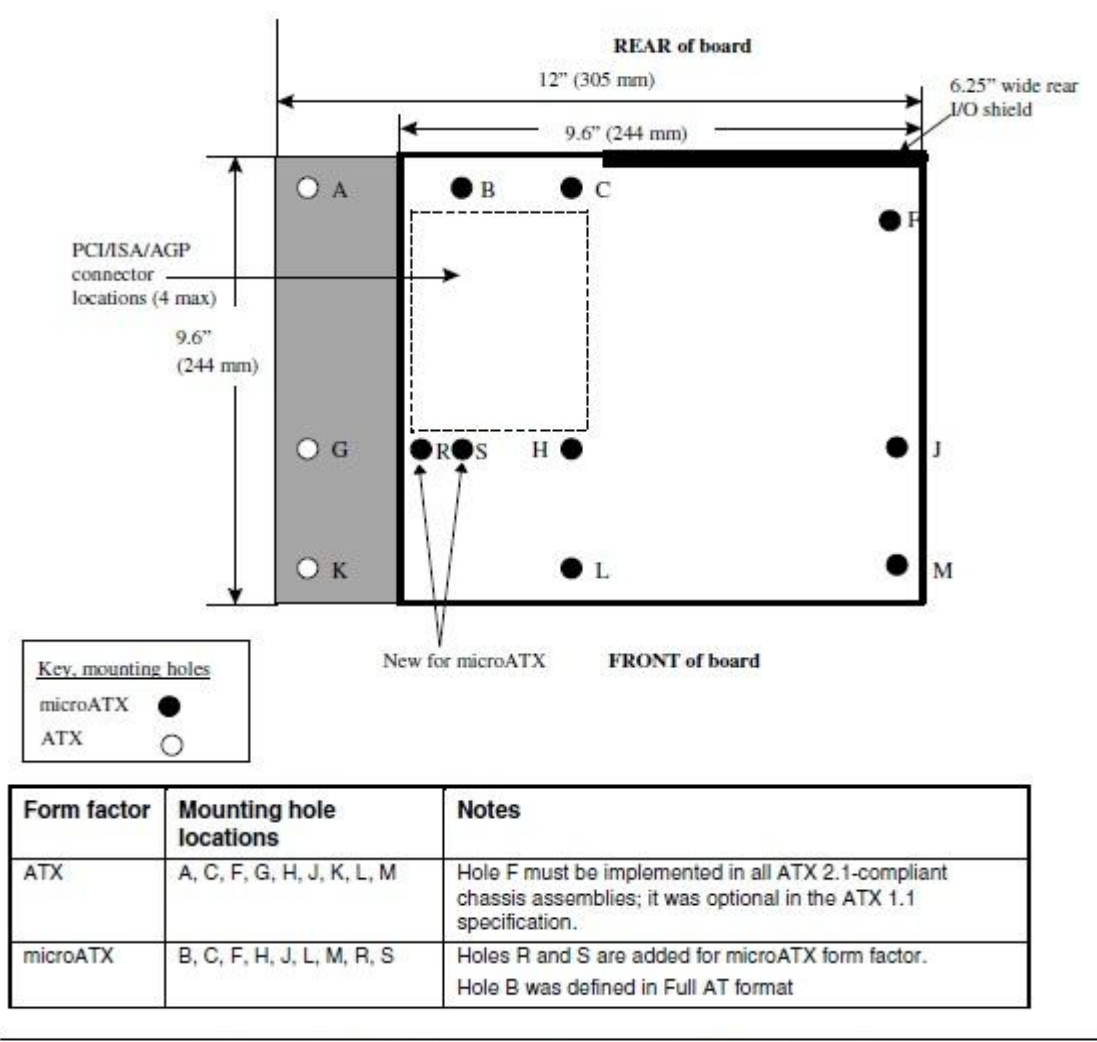

Figure 2. ATX and microATX Form Factor Mounting Holes

Paso 1. Por favor instale los pilares de cobre en los orificios de montaje instalados en B, C, F, H, J, L y M. Paso 2. Para la localización de R y S, compruebe los orificios de los tornillos situados en la placa base. Por favor instale los pilares de cobre en su placa base.

# 2. P: ¿Cuales son los requisitos para le tecnología AMD Dual Graphics en las plataformas de la Serie AMD A85X/A75/A55?

- R: 1. Por favor utilice tarjetas gráficas AMD Dual Graphics certificadas DX11. (Ej: Radeon HD 6670/6570/6450... etc.)
  - 2. Instale una APU que soporte AMD Dual Graphics.
  - 3. Utilice Sistema operativo Microsoft Windows7 o Windows8.

Para obtener información más detallada, por favor consulte la web oficial de AMD:

### 3. P: No puedo actualizar la BIOS a través de Internet Flash, ¿Qué debo hacer?

R: Puede seguir los siguientes pasos:

1. Por favor cargue la configuración predeterminada de la BIOS y asegúrese de que su sistema está conectado a Internet.

2. Si su entorno de Internet es PPPoE, por favor entre en "Elemento de Configuración de Red".

Seleccione "Configuración de Internet" como "PPPoE" a continuación escriba su nombre y contraseña.

| /ISRoc                             | K UEFI        | Setup Utilit | y    |             |      |
|------------------------------------|---------------|--------------|------|-------------|------|
|                                    |               |              |      |             | 1    |
| Main                               | OC Tweaker    | Advanced     | Tool | H/W Monitor | Boot |
| Tool\Network (<br>Internet Setting | Configuration |              |      | PPPOE       |      |
| Username<br>Password               |               |              |      |             |      |
| UEFI Download Ser                  | ver           |              |      | Europe      |      |

3. Puede seleccionar el servidor UEFI de descarga más cercano.

| /ISRock UEF                                                      | Setup Utili |               |               |     |
|------------------------------------------------------------------|-------------|---------------|---------------|-----|
| Nation DC Turesker                                               | Advanced    |               | Rik Monitor   | ter |
| ToolVetwork Configuration  Internet Setting  IFT Doubload Server |             |               | DIOP CAUSE OF | -   |
|                                                                  |             |               |               |     |
|                                                                  |             | UEFI Download | i Server      | ×   |
|                                                                  | Asia        |               |               |     |
|                                                                  | Europe      |               |               |     |
|                                                                  | USA         |               |               |     |
|                                                                  | China       |               |               |     |

4. Si el problema continúa, por favor primero descargue y actualice la última BIOS de la página web de ASRock, a continuación puede actualizar la BIOS a través de Internet Flash la próxima vez.
Link de Descarga: <u>http://www.asrock.com/support/download.asp</u>

# 4. P: Mi placa base Z87 tiene dos LAN de Intel integradas. ¿Cómo puedo configurar la función de trabajo en grupo (Teaming) para combinar las LAN integradas?

R: Por favor siga los siguientes pasos para activar la función Trabajo en grupo

Paso1: Después de instalar los drivers de la placa base y LAN, reinicie su ordenador y abra Administrador de

#### Dispositivos.

Haga clic en el botón derecho en el adaptador de red y seleccione Propiedades en adaptadores de Red.

| 🎥 Computer Management                                                                                                    |                            |                |
|----------------------------------------------------------------------------------------------------|----------------------------|----------------|
| File Action View Help                                                                                                    |                            |                |
| (= =) (2 🗊 🗟 🗊 🕺 😰 🔩 🖏                                                                                                    |                            |                |
| 🛃 Computer Management (Local 🛛 🗃 qwe-PC                                                                                                    |                            | Actions        |
| a 🎲 System Tools 🛛 🔋 🖓 Bluetooth Radios                                                                                                    |                            | Device Manager |
| Example 2 Computer     Example 2 Computer     Example 2 Comp |                            | Mary Astisma   |
| Event Viewer Disk drives                                                                                                    |                            | More Actions • |
| Shared Folders                                                                                                    |                            |                |
| DVD/CD-ROM drives                                                                                                    |                            |                |
| Performance                                                                                                    |                            |                |
| Device Manager                                                                                                    |                            |                |
| A Storage                                                                                                    |                            |                |
| Services and Applications                                                                                                    |                            |                |
| Services and Applications                                                                                                    |                            |                |
| Bluetoth Device (Perconal Ar                                                                                                    | rea Network)               |                |
| Bluetooth Device (RECOMM F                                                                                                    | Protocol TDD               |                |
| Broadcom 802.11ac Network                                                                                                    | Adapter                    |                |
| Intel(R) Ethernet Connection I                                                                                                    | 217 1                      |                |
| Intel(R) I211 Gigabit Network                                                                                                    | Cor Update Driver Software |                |
| Ports (COM & LPT)                                                                                                    | Disable                    |                |
| Processors                                                                                                    | Uninstall                  |                |
| Sound, video and game controlle                                                                                                    | rs                         |                |
| > 📲 System devices                                                                                                    | Scan for hardware changes  |                |
|                                                                                                    | Properties                 |                |
|                                                                                                    |                            |                |
|                                                                                                    |                            |                |
|                                                                                                    |                            |                |
|                                                                                                    |                            |                |
|                                                                                                    |                            |                |
|                                                                                                    |                            |                |
|                                                                                                    |                            |                |
|                                                                                                    |                            |                |
| < »                                                                                                    |                            |                |
| Onene property cheet for the surrent colection                                                                                                    |                            | 1              |

Paso 2: Clic en la pestaña **Teaming**, seleccione la casilla **Combine este adaptador con otros adaptadores** (Team this adapter with other adapters), y haga clic en **Nuevo Grupo** (New Team).

| Teaming     VLANs     Driver     Details     Resource:       Adapter Teaming       Image: Constraint of the examption of the examption of the examp | General | Link Speed         | Advanc        | ed | Powe   | er Managemer |
|----------------------------------------------------------------------------------------------------|---------|--------------------|---------------|----|--------|--------------|
| Adapter Teaming                                                                                                    | Teaming | VLANs              | Driver        | D  | etails | Resource     |
| Team with other adapters Allows you to specify whether a network connection will participate in a team. For an overview of teaming, <u>click here</u> . If not checked this adapter is not part of a team.                                                                                                    | Team t  | his adapter with o | other adapter | s] | New    | r Team       |
| Team with other adapters Allows you to specify whether a network connection will participate in a team. For an overview of teaming, <u>click here</u> . If not checked this adapter is not part of a team.                                                                                                    | No te   | ams available      |               | *  | Prop   | perties      |
|                                                                                                    | Note    | ams available      |               | Y  | Prop   | perties      |

Paso 3: Introduzca el nombre del Grupo.

| New Team Wizard |                                                                                                    | × |
|-----------------|----------------------------------------------------------------------------------------------------|---|
|                 | Welcome to the Intel(R) Adapter New Team Wizard                                                                                                    |   |
|                 | Specify a name for the team:                                                                                                    |   |
|                 | Team #0                                                                                                    |   |
|                 | Advanced Networking Services (ANS) team names are limited<br>to 48 characters. Team names must be unique within the<br>system.<br>The team name can be changed after the team is created by<br>using the <b>Modify Team</b> button on the <b>Setting</b> tab of the<br>team properties dialog. | * |
|                 |                                                                                                    | Ŧ |
|                 |                                                                                                    |   |
|                 | < Back Next > Cance                                                                                                    |   |

Paso 4: Seleccione dos adaptadores para incluir en el Grupo y haga clic en Siguiente (Next).

| New Team Wizard |                                                                                                    | ×   |
|-----------------|----------------------------------------------------------------------------------------------------|-----|
|                 | Select the adapters to include in this team:          Intel(R) Ethernet Connection I217-V         Intel(R) I211 Gigabit Network Connection                                                                                                    |     |
|                 | This list shows the adapters that are available for Advanced<br>Networking Services (ANS) teaming. Adapters that do not<br>support ANS teaming, are already members of another team,<br>or are otherwise unable to join a team, are not listed.<br>Check the adapters you wish to include in the team.<br>Some non-Intel adapters are supported in ANS teams. For<br>more information, see Multi-Vendor Teaming. | *   |
|                 | < Back Next > Can                                                                                                    | cel |

Paso 5: Seleccione un tipo de Grupo y haga clic en **Siguiente** (Next). Puede leer la explicación detallada de cada tipo de Grupo a continuación.

En el siguiente cuadro de diálogo, haga clic en **Finalizar** (Finish) para completar la configuración del trabajo en Grupo.

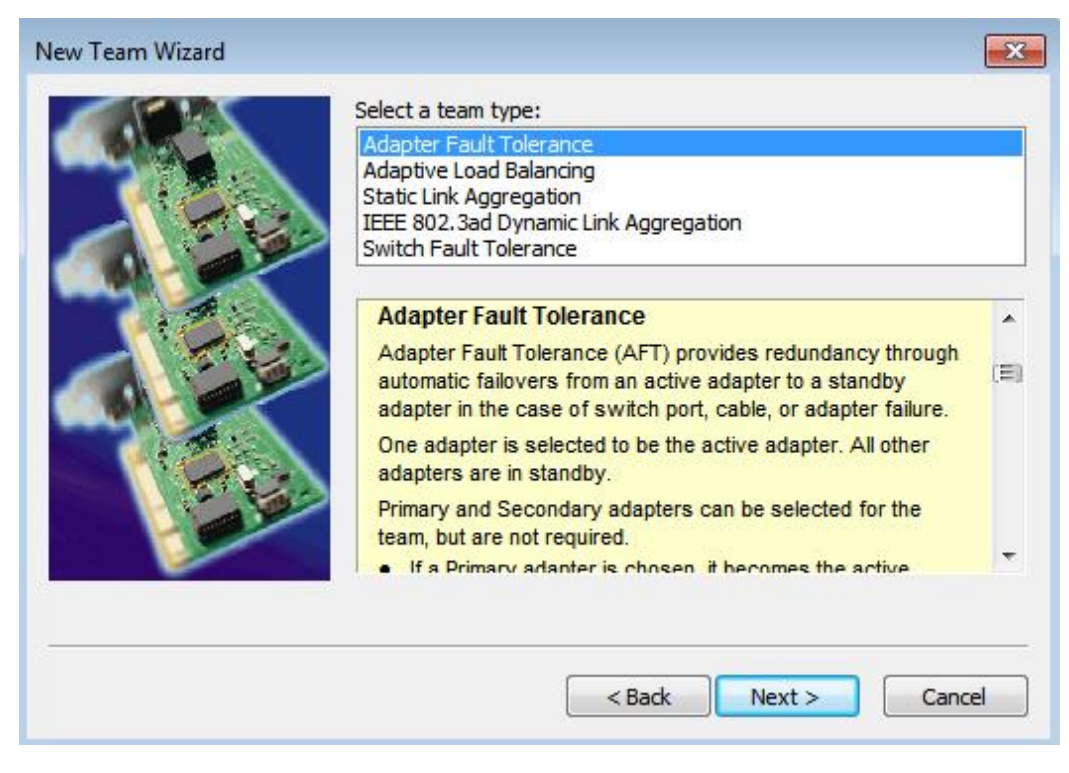

#### Adaptador de Tolerancia a fallos:

El grupo utilizará el adaptador de alta velocidad más sano como adaptador principal, y el otro adaptador está en modo de espera. Si falla el adaptador activo, el adaptador secundario se hace cargo.

# Equilibrio de Carga Adaptativa:

Proporciona equilibrio de carga y tolerancia a fallos en la transmisión de tráfico. El grupo analiza la carga de transmisión en cada adaptador y equilibra el tráfico a través de los adaptadores

# \* Agregación de enlaces Estática:

Una tecnología de alto rendimiento desarrollada para aumentar el rendimiento entre los switches o un servidor y el switch. Esto se logra con la agrupación o canalización de varios puertos juntos que muestran como un único enlace. Esto incrementa el ancho de banda total.

# \* El switch (o Router) puede soportar Función de Trabajo en Grupo (IEEE 802.3ad LACP)

# \* Agregación de enlaces Dinámica IEEE 802.3ad:

Un estándar IEEE para aumentar el rendimiento entre los switches o servidores y el switch. Esto se logra combinando dinámicamente o canalizando varios puertos juntos y mostrándolo como un solo link utilizando el Protocolo de Control de Agregación de Enlaces (LACP - Link Aggregation Control Protocol). Esto aumenta el ancho de banda total.

# \* Switch (o Router) puede soportar la Función de Trabajo en Grupo (IEEE 802.3ad LACP):

Interruptor tolerancia de fallos: cambia automáticamente el adaptador primario si falla a un adaptador en espera

Nota: Si quieres el grupo con doble ancho de banda, por favor selecciona Static Link Aggregation e IEEE 802.3ad Dinámica

| 🔚 Computer Management                                                                                                    |                                                                                                    |                                                                                                    |        |
|----------------------------------------------------------------------------------------------------|----------------------------------------------------------------------------------------------------|----------------------------------------------------------------------------------------------------|--------|
| File Action View Help                                                                                                    |                                                                                                    |                                                                                                    |        |
| 🗢 🏟 🖄 💼 🗐 🗐                                                                                                    | · · · · · · · · · · · · · · · · · · ·                                                                                                    |                                                                                                    |        |
| <ul> <li>Computer Management (Local</li> <li>System Tools</li> <li>System Tools</li> <li>Task Scheduler</li> <li>Event Viewer</li> <li>Schared Folders</li> <li>Local Users and Groups</li> <li>Performance</li> <li>Device Manager</li> <li>Storage</li> <li>Storage</li> <li>Disk Management</li> <li>Services and Applications</li> </ul> | Image: Second state of the second state of the second s | Action:         TEAM : Team #0         Image: TEAM : Team #0         Device type:       Network adapters         Manufacturer:       Intel         Location:       Unknown         Device status       This device is working property. |        |
|                                                                                                    | <ul> <li>Processors</li> <li>Sound, video and game controllers</li> <li>System devices</li> <li>Universal Serial Bus controllers</li> </ul>                                                                                                    | ОК                                                                                                    | Cancel |

Paso 6: Puedes ver el Nuevo grupo bajo Adaptadores de Red (network adapters)

(Nota: Para borrar el grupo, haga clic en el botón derecho del grupo y selecciona **Properties\Settings\Remove Team**.)